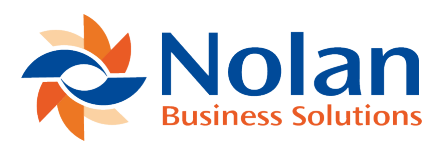

## **Getting Started**

Last updated: August 9, 2022

## **Product Registration**

Nolan Business Solutions will provide you with a product registration key which is required to enable the Statement Direct functionality. To enter this key, navigate to Setup > Custom Records > NC Product Registration. Select "ABR Statement Direct" as the "Product Name", enter the key and click "Register".

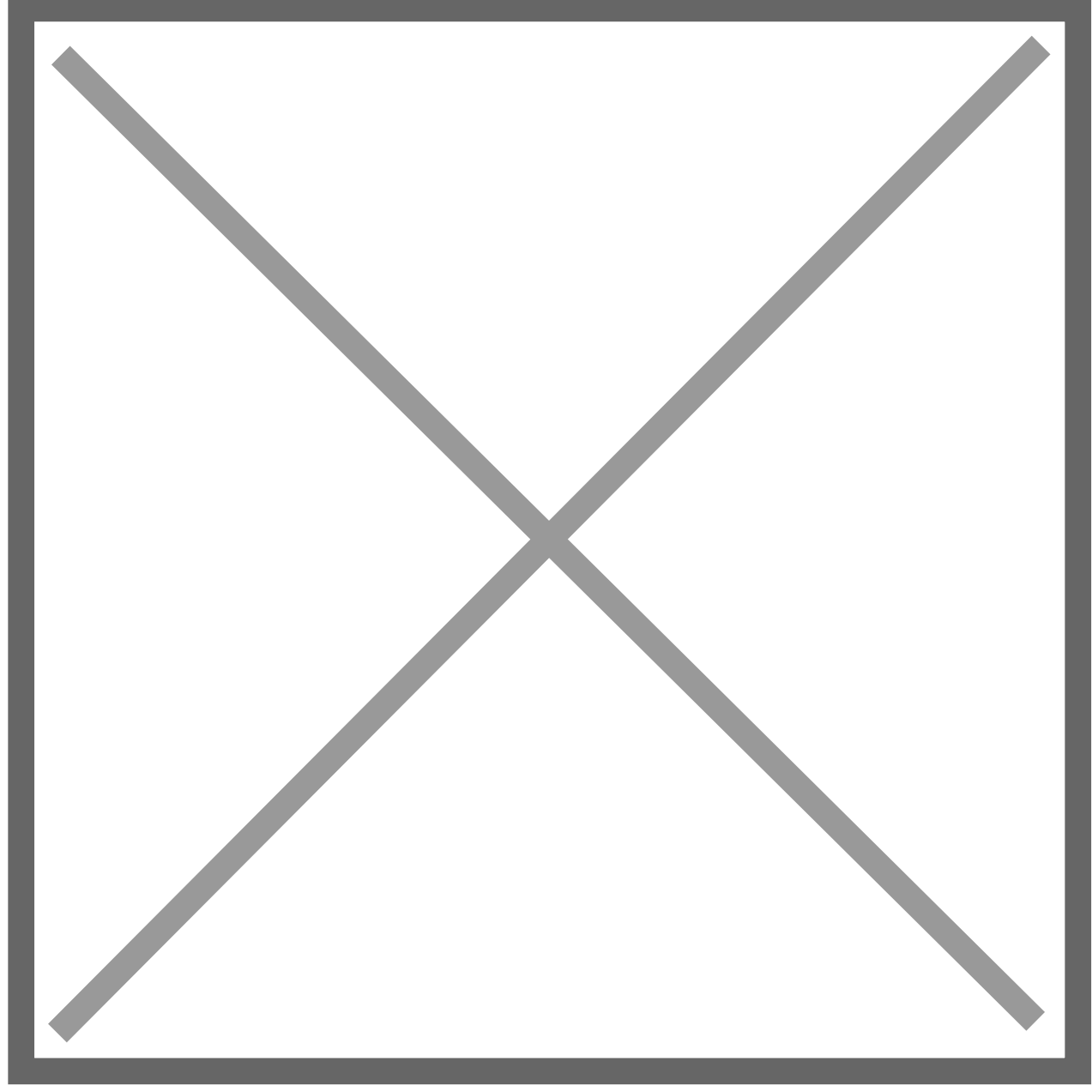

## **System Configuration**

You will also receive user credentials for use with Statement Direct. To enter these, navigate to ABR > Setup > ABR Configuration. Enter the details into "Statement Direct User ID" and "Statement Direct Password". You also need to select a "Notification Email Author". Click "Save" to commit your changes.

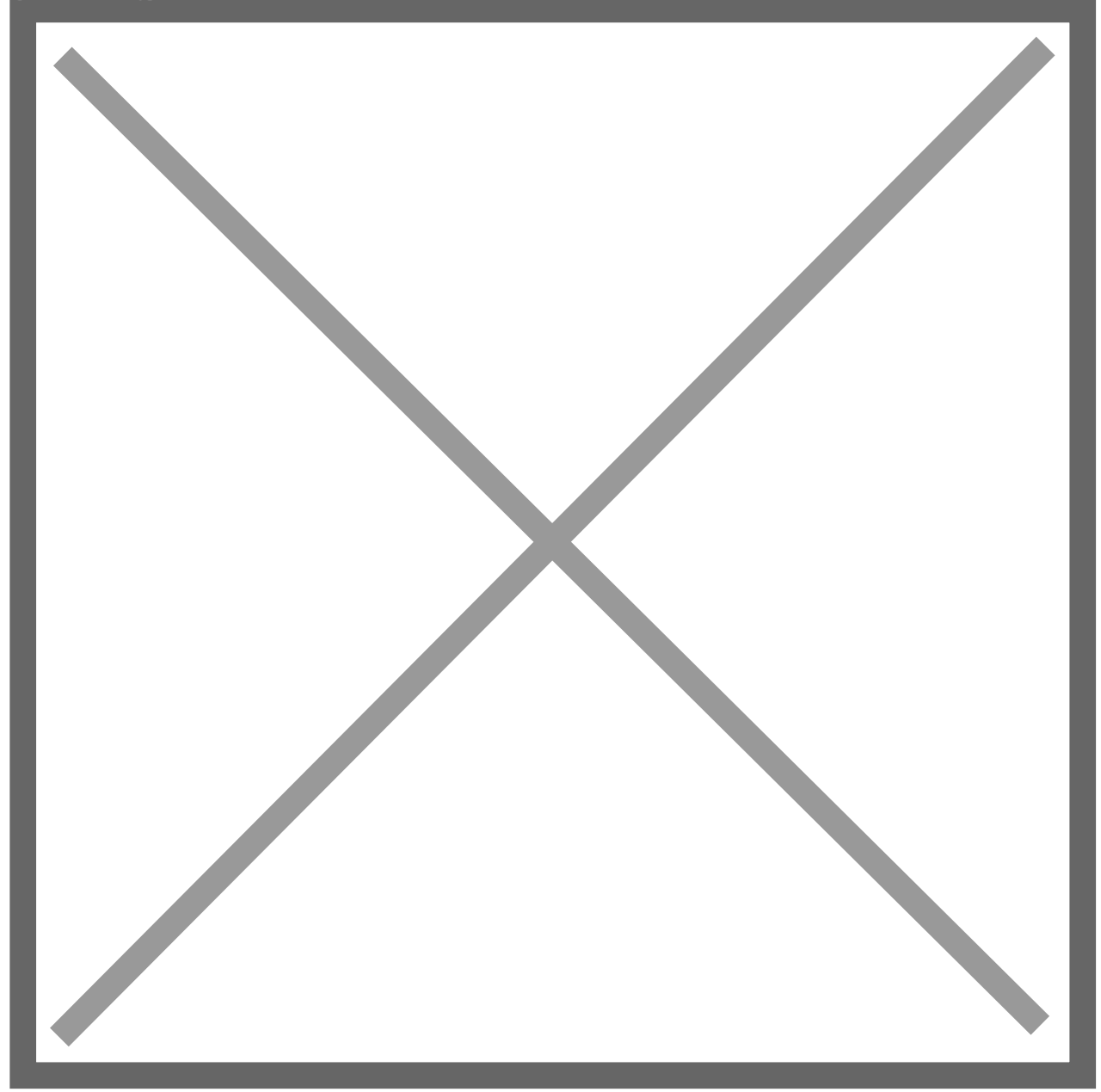